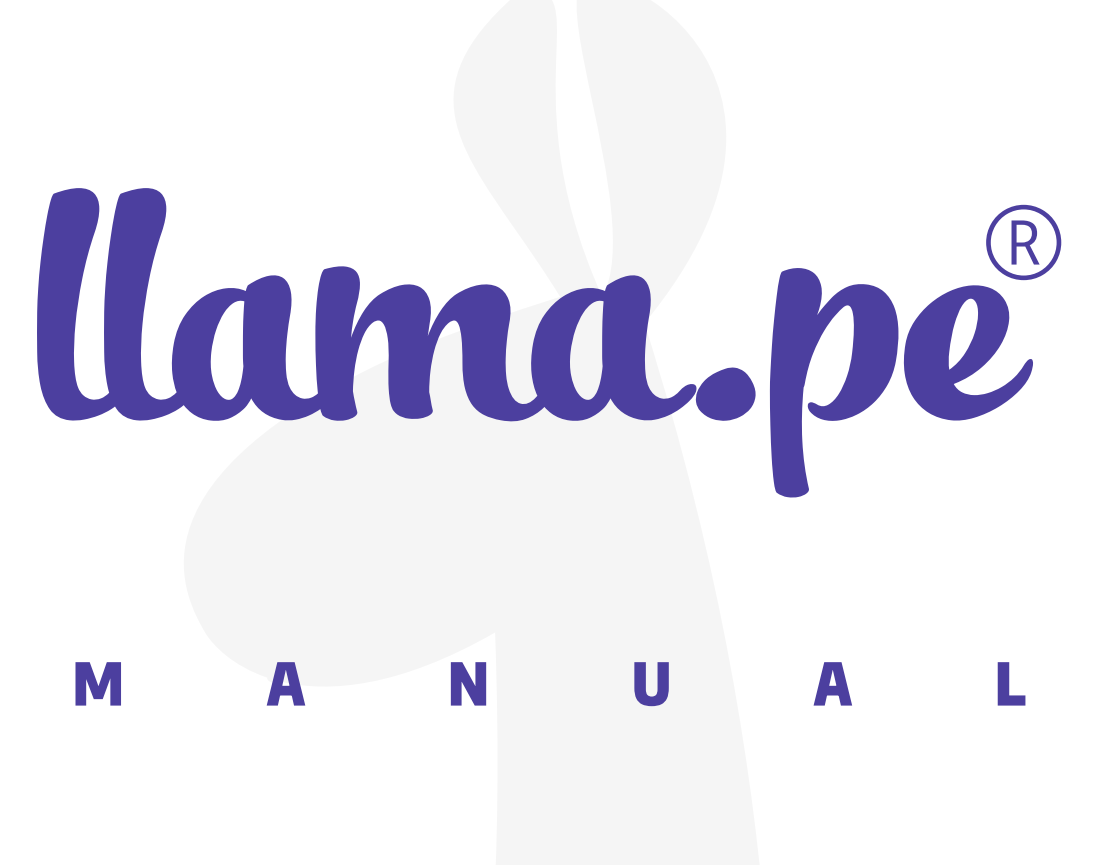

#### MANUAL DE INSTALACIÓN E IMPORTACIÓN PARA TOKEN EPASS2003 - MACOS

ventas@llama.pe (01) 3012200 www.llama.pe Miraflores-Lima-Perú

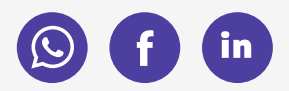

Versión 2.0

## Manual de instalación e importación para Token EPASS2003 - macOS

## ¿CÓMO INSTALAR EL DRIVER?

En el siguiente enlace podrá descargar el driver correspondiente a macOS para importar el certificado al token.

## ayuda.llama.pe/descargas

Descargas

| - |
|---|
|   |
|   |
|   |
|   |

#### INSTRUCCIONES

1. Descomprima el driver y haga clic en el archivo .dmg para instalarlo.

| < | > Descargas                         | :≡ ≎ |
|---|-------------------------------------|------|
|   | Nombre                              |      |
|   | ePass2003-Castle-mac-20200925 3.dmg |      |
| 1 | ePass2003_mac.zip                   |      |

2. Haga clic en Abrir con y presione la opción Instalador.

|                                    | 📕 ePass2003-Castle-mac                                                                                         | -202   | 200918            |      |
|------------------------------------|----------------------------------------------------------------------------------------------------|--------|-------------------|------|
| EnterSafeCastleAdminMgr ePass2003- | Abrir<br>Abrir                                                                                                 | ~      |                   | Demo |
| uninstall.sh                       | Obtener información<br>Comprimir "ePass2003-Castle.pkg"<br>Crear alias<br>Vista rápida<br>Copiar               |        | App Store<br>Otro |      |
|                                    | Compartir<br>Compartir<br>Compartir<br>Menú de acciones rápidas<br>Comprimir con Keka<br>Descomprimir con Keka | ><br>> |                   |      |

# Si realizó todo correctamente le saldrá que la instalación fue correcta.

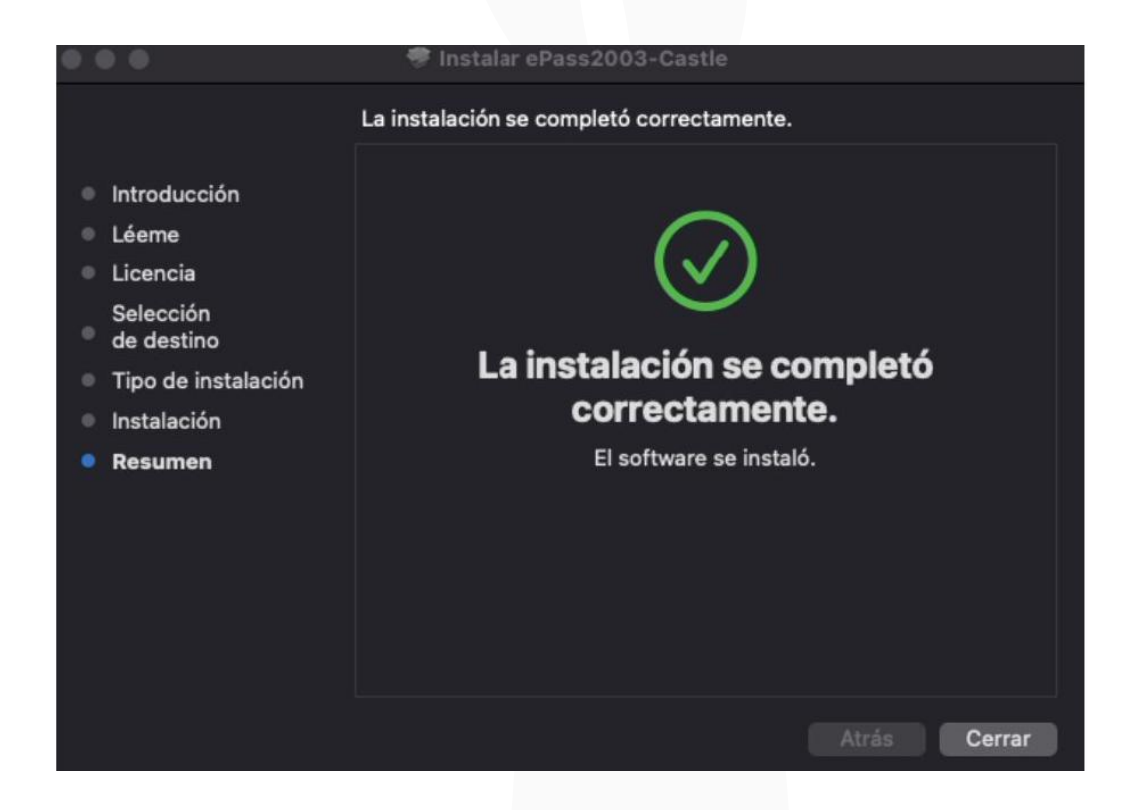

3. Inserte el token USB a la MAC. En caso no tenga un puerto, puede usar algún adaptador para conectar el token.

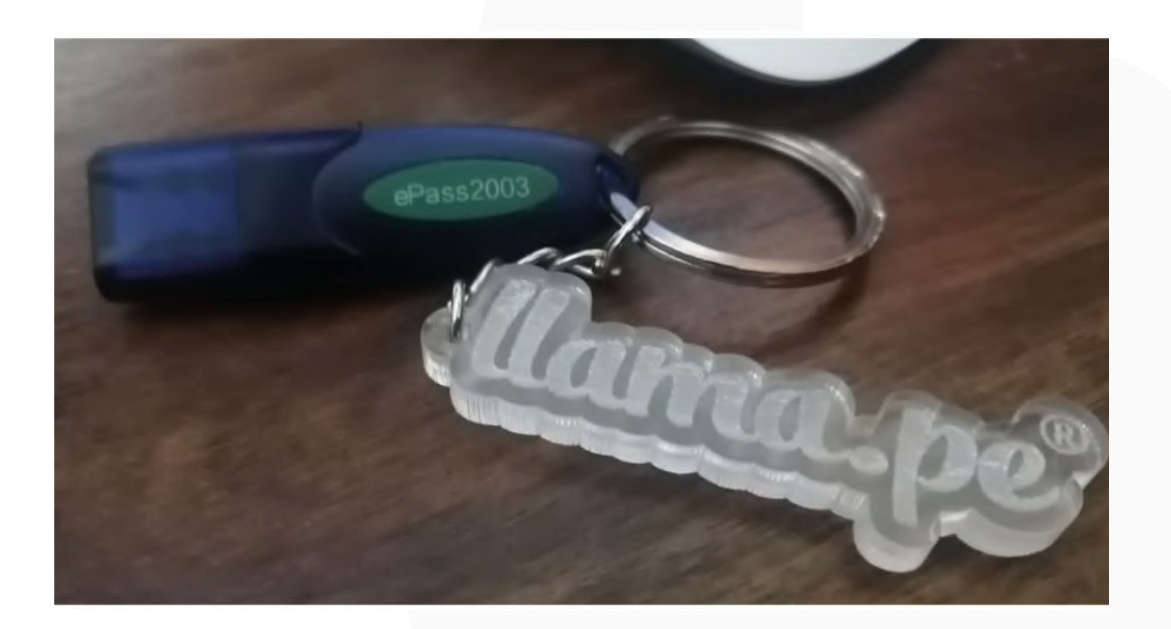

4. En la sección apliaciones busque el logo del driver ya instalado (lo identificará por sus colores rojo, azul y amarillo)

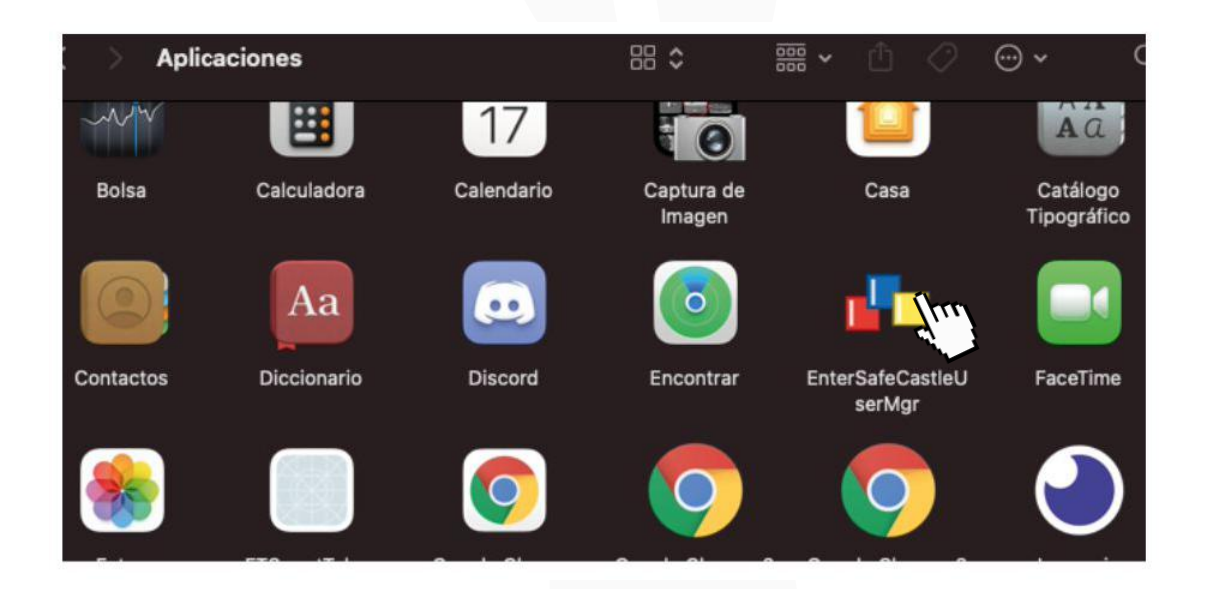

5. Ingrese al token. Si es nuevo, la clave PIN es del 1 al 8 por defecto. Luego la puede modificar en la opción "Change Use PIN".

|                                      | Entersare PKI Mananger (Use        | er)                            |
|--------------------------------------|------------------------------------|--------------------------------|
| ✓ Slot list > SES SLOT 1 [ePass2003] | Token detailed infomation:         |                                |
|                                      | Field                              | Value                          |
|                                      | Token Name                         | ePass2003                      |
|                                      | Manufacturer                       | EnterSafe                      |
|                                      | Model                              | ePass2003                      |
|                                      | Serial number                      | 2880007380350010               |
|                                      | Flags 🛛 😔 🔍 Toke                   | n Login NG   CKF_LOGIN_REQ     |
|                                      | Max session                        |                                |
|                                      | Max R/W ses Please input user PIN: |                                |
|                                      | Max PIN Len                        |                                |
|                                      | Min PIN Leng                       |                                |
|                                      | Public space                       |                                |
|                                      | Free public s                      | OK Cancel                      |
|                                      | Hardware Version                   | 2.00                           |
|                                      | Firmware Version                   | 4.0.01                         |
|                                      | Token Timer                        | <no built-in="" timer=""></no> |
|                                      |                                    |                                |
|                                      | User Purview:                      | ge User PIN Change Token Name  |

Para importar el certificado al token debe tener el certificado digital descargado y guardado en su MAC como archivo en formato .pfx. Recuerde tener también la contraseña que le crearon al momento de la descarga.

6. Haga clic en Import y luego seleccione el certificado. Coloque la contraseña del certificado, haga clic en OK si todo está correcto.

| Slot list<br>ES SLOT 1 [ePass2003] | Your Certificates:<br>Certificate path:<br>/Users/leomiranda/Desktop/Certificado Leo<br>Certificate password:<br>OK Cancel |
|------------------------------------|----------------------------------------------------------------------------------------------------|
| Deady                              | Import Export View FingerMgr Delete                                                                                        |

7. El documento se importará y deberá figurar el nombre de la persona a quién pertenezca el certificado.

| •••                                                          | Entersate PKI Mananger(User)                                                                                                    |
|--------------------------------------------------------------|----------------------------------------------------------------------------------------------------|
| <ul> <li>Slot list</li> <li>ES SLOT 1 [ePass2003]</li> </ul> | Your Certificates:                                                                                                    |
| Date management                                              | <ul> <li>✓ MIRANDA SOTOMAYOR LEONEL GIANFRANCO's LLAMA.PE ID</li> <li>☑ Certificate</li> <li>➢ PublicKey</li> <li>➢ PrivateKey</li> </ul> |
|                                                              | Import Export View FingerMgr Delete                                                                                                    |

#### Finalmente podrá usar el certificado con el software de firmado de su preferencia, siempre y cuando sea compatible con el sistema operativo macOs.

Para ello puede usar nuestro software, para más información puede ingresar a **www.tocapu.pe** 

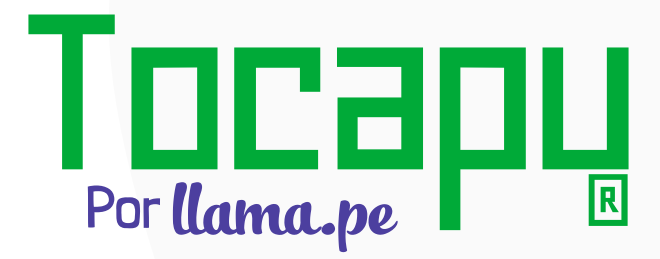